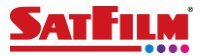

## Ręczna konfiguracja Internetu (APN) w telefonie z systemem Android.

W większości przypadków ustawienia Internetu (APN) są zwykle konfigurowane automatycznie po włożeniu karty SIM do telefonu.

W sytuacji, gdy telefon nie pobrał automatycznie ustawień Internetu, istnieje możliwość konfiguracji telefonu , poprzez wysłanie wiadomości SMS na numer 8090 o treści "Internet". W wiadomości zwrotnej otrzymasz informacje o konfiguracji telefonu. Wiadomości konfiguracyjne przesyłane są na większość telefonów dostępnych na rynku. Czasami jednak może być konieczne skonfigurowanie dostępu do usługi Internetu (APN) ręcznie.

Poniższa instrukcja ręcznej konfiguracji telefonu jest ogólna i może się różnić w zależności od producenta telefonu i wersji systemu Android.

**1.** Otwórz "Ustawienia" na swoim telefonie z Androidem.

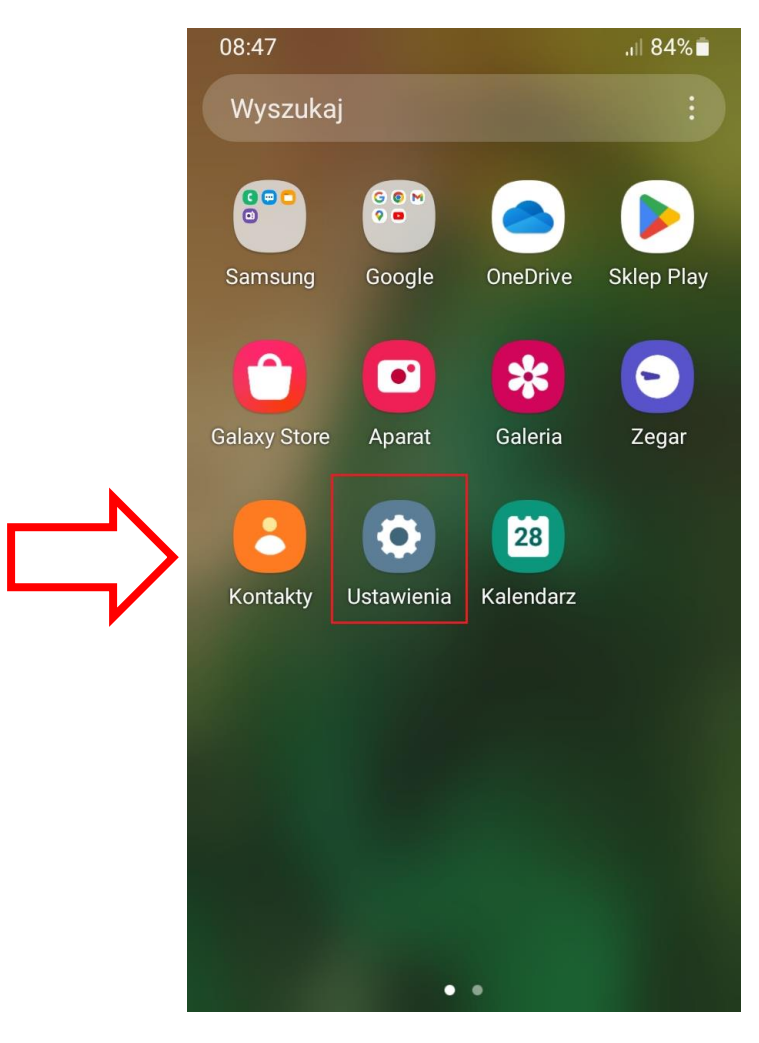

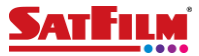

**2.** Znajdź opcję "Połączenia". Nazwa tej opcji może się różnić w zależności od producenta telefonu.

| 08:48      |                                                              | .ı∥ 84% <b>İ</b> |
|------------|--------------------------------------------------------------|------------------|
| Ustawienia |                                                              | Q                |
| <b></b>    | Połączenia<br>Wi-Fi • Bluetooth • Tryb offline               |                  |
|            | Dźwięki i wibracja<br>Tryb dźwięku • Dzwonek                 |                  |
| 0          | Powiadomienia<br>Pasek stanu • Nie przeszkadzać              |                  |
|            |                                                              |                  |
|            | Wyświetlacz<br>Jasność • Ochrona wzroku                      |                  |
|            | <b>Tapeta</b><br>Tapeta ekranu startowego i ekran<br>blokady | u                |
| Ð          | <b>Motywy</b><br>Tapety • Motywy • Ikony                     |                  |
|            | Ekran startowv                                               |                  |

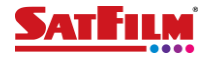

3. Wybierz opcję "Sieci komórkowe".

|   | 08:48 🖬                         | JII 84%    |  |  |
|---|---------------------------------|------------|--|--|
|   | < Połączenia                    | Q          |  |  |
|   | Wi-Fi                           | $\bigcirc$ |  |  |
|   | Bluetooth                       |            |  |  |
|   | NFC i płatności<br>bezdotykowe  |            |  |  |
| N | Tryb offline                    |            |  |  |
|   | Sieci komórkowe                 |            |  |  |
|   | Licznik danych                  |            |  |  |
|   | Menedżer kart SIM               |            |  |  |
|   | Router Wi-Fi i udost. internetu |            |  |  |
|   |                                 |            |  |  |

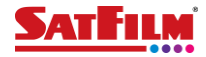

## 4. Wybierz opcję "Nazwy punktów dostępu".

|   | 08:48 🖪                                                                                                    | ,ı∥ 84%∎́  |
|---|----------------------------------------------------------------------------------------------------|------------|
|   | < Sieci komórkowe                                                                                                    |            |
|   | Roaming danych<br>Korzystanie z transmisji danych<br>podczas roamingu może spowodować<br>naliczenie dodatkowych opłat. | $\bigcirc$ |
|   | Połączenia VoLTE SatFilm<br>Używaj transmisji danych LTE do<br>połączeń, o ile to możliwe.                             | $\bigcirc$ |
| N | Tryb pracy sieci<br>LTE/3G/2G (automatyczne połączenie)                                                                |            |
| > | Nazwy punktów dostępu                                                                                                  |            |
|   | Operatorzy sieci                                                                                                    |            |
|   |                                                                                                    |            |

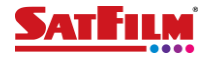

5. Następnie wybierz opcję "Dodaj".

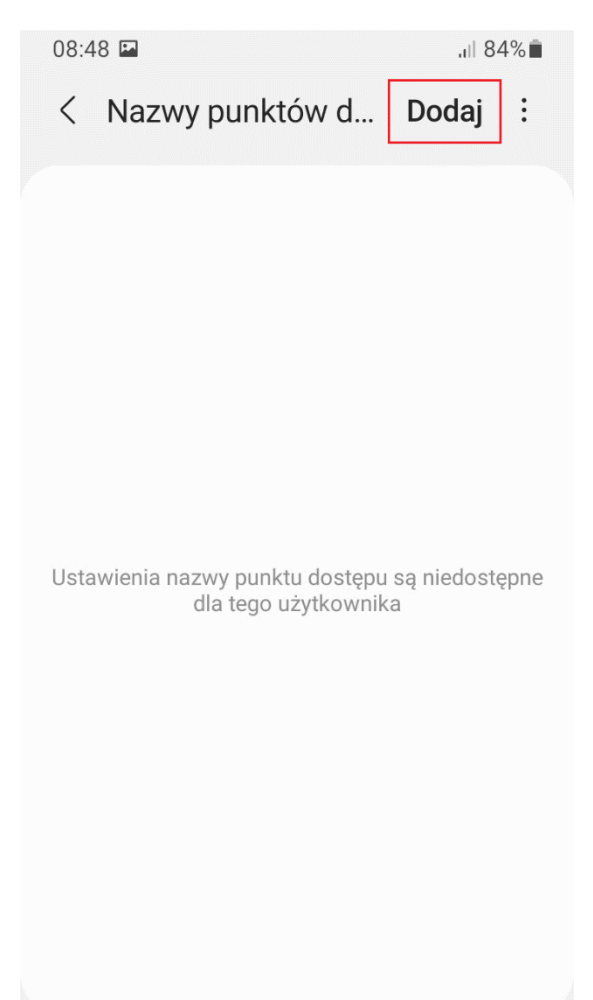

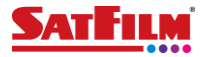

- 6. Wprowadź następujące informacje:
  - Nazwa: SAT-FILM
  - APN: www.mobilny.pl

Następnie wybierz menu w celu zapisania skonfigurowanego punktu dostępu.

| 08:49 🖪                       | .ıl 84% 🖬   |
|-------------------------------|-------------|
| < Edytuj punk                 | t dostępu : |
| Nazwa<br>SAT-FILM             |             |
| APN<br>www.mobilny.pl         |             |
| <b>Proxy</b><br>Nieustawione  |             |
| Port<br>Nieustawione          |             |
| Nazwa użytkov<br>Nieustawione | vnika       |
| Hasło<br>Nieustawione         |             |
| Serwer<br>Nieustawione        |             |
| MMSC                          |             |

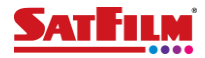

## 7. Zapisz punkt dostępu.

| 08:49 🖪                           | ,ıll 83% 🗖 |
|-----------------------------------|------------|
| < Edytuj punkt d Zapisz           |            |
| Nazwa<br>SAT-FILM                 |            |
| APN<br>www.mobilny.pl             |            |
| <b>Proxy</b><br>Nieustawione      |            |
| Port<br>Nieustawione              |            |
| Nazwa użytkownika<br>Nieustawione |            |
| Hasło<br>Nieustawione             |            |
| Serwer<br>Nieustawione            |            |
| MMSC                              |            |

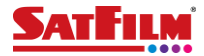

**8.** Po dodaniu punktu dostępu APN, uruchom ponownie telefon, aby zmiany zostały zastosowane. Po poprawnym dodaniu APN w prawym górnym rogu obok zasięgu powinna pojawić się ikona sygnalizująca połączenie z Internetem.

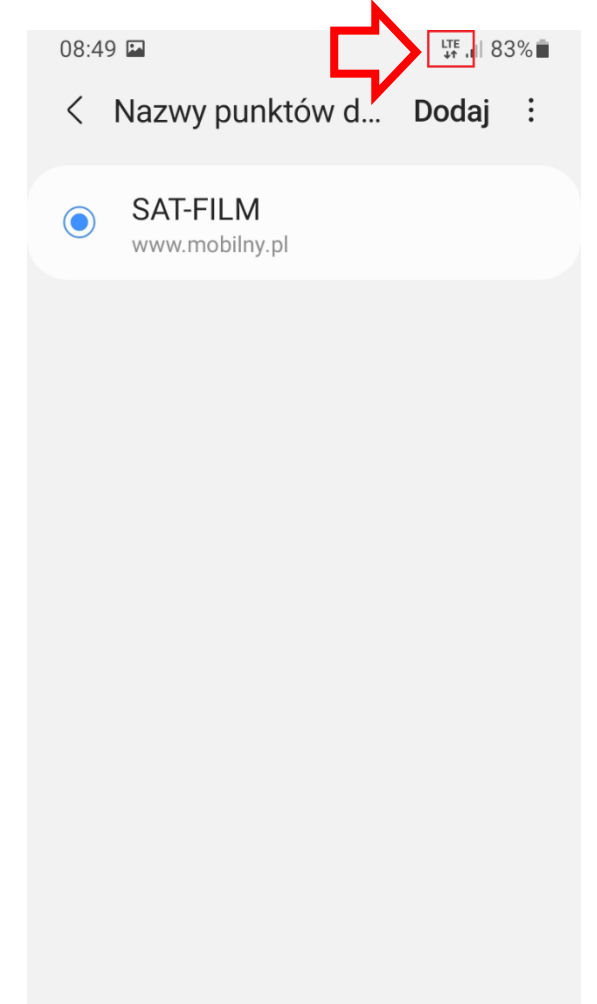